## Xubuntu のインストールディスクを作成する。

#### ■インストールディスク作成 (cdimage) ISO ファイルをダウンロードする

▼http://cdimage.ubuntu.com/xubuntu/releases/14.04.2/release/

| 0 | xubuntu-14.04.2-desktop-amd64.iso         | 18-Feb-2015 20:16 | 943M | Desktop ima | ge for | 64-bit PC | (AMD64) | computer   | s (standard do              | wnload)          |
|---|-------------------------------------------|-------------------|------|-------------|--------|-----------|---------|------------|-----------------------------|------------------|
| 2 | xubuntu-14.04.2-desktop-amd64.iso.torrent | 19-Feb-2015 22:27 | 37K  | Desktop ima | ge for | 64-bit PC | (AMD64) | computer   | s (BitTorrent               | download)        |
|   | xubuntu-14.04.2-desktop-amd64.iso.zsync   | 19-Feb-2015 22:27 | 1.8M | Desktop ima | ge for | 64-bit PC | (AMD64) | computer   | s (zsync metaf              | ile)             |
|   | xubuntu-14.04.2-desktop-amd64.list        | 18-Feb-2015 20:16 | 4.4K | Desktop ima | ge for | 64-bit PC | (AMD64) | computer   | s (file listin              | g)               |
|   | xubuntu-14.04.2-desktop-amd64.manifest    | 18-Feb-2015 19:48 | 47K  | Desktop ima | ge for | 64-bit PC | (AMD64) | computer   | s (contents of              | live filesystem) |
| 2 | xubuntu-14.04.2-desktop-amd64.metalink    | 19-Feb-2015 22:28 | 1.0K |             |        |           |         |            |                             |                  |
| ٢ | xubuntu-14.04.2-desktop-i386.iso          | 18-Feb-2015 20:18 | 930M | Desktop ima | ge for | PC (Intel | x86) co | mputers (  | standard downl              | oad)             |
| 2 | xubuntu-14.04.2-desktop-i386.iso.torrent  | 19-Feb-2015 22:27 | 37K  | Desktop ima | ge for | PC (Intel | x86) co | omputers ( | BitTorrent dow              | nload)           |
|   | xubuntu-14.04.2-desktop-i386.iso.zsync    | 19-Feb-2015 22:27 | 1.8M | Desktop ima | ge for | PC (Intel | x86) co | omputers ( | zsync <mark>metafile</mark> | )                |
|   | xubuntu-14.04.2-desktop-i386.list         | 18-Feb-2015 20:19 | 3.7K | Desktop ima | ge for | PC (Intel | x86) co | omputers ( | file listing)               |                  |
| 1 | xubuntu-14.04.2-desktop-i386.manifest     | 18-Feb-2015 20:09 | 46K  | Desktop ima | ge for | PC (Intel | x86) co | mputers (  | contents of li              | ve filesystem)   |
| 2 | xubuntu-14.04.2-desktop-i386.metalink     | 19-Feb-2015 22:28 | 1.0K |             |        |           |         |            |                             |                  |

@xubuntu-14.04.2-desktop-i386.iso (930MB)>DVD-R

| 名前 ▲                                                                 | 更新日時                                                                       | 種類                                           | サイズ                |            |
|----------------------------------------------------------------------|----------------------------------------------------------------------------|----------------------------------------------|--------------------|------------|
| ➡ back<br>android-x86-4.4-RC2.iso<br>debian-7.8.0-i386-xfce-CD-1.iso | 2015/03/15 2<br>2015/02/05 2<br>2015/02/05 2                               | ファイル フォルダ<br>ディスク イメー<br>ディスク イメー            | 339,968<br>660,480 | (Windows7) |
| € xubuntu−14.04.2-desktop−i386.iso                                   | 2015/02/15 1<br><b>ディスク イメージの書</b><br>Microsoft Security E<br>プログラムから開く(H) | デノフカ イマニ<br><b>持込み</b><br>ssentials でスキャンします | 952,320<br>        | (,         |
|                                                                      | 常にオフラインで使用す<br>以前のバージョンの復え                                                 | rる(A)<br>元(V)                                |                    |            |
|                                                                      | 送る(N)                                                                      |                                              | <u> </u>           |            |
|                                                                      | 初り取り(T)<br>コピー(C)                                                          |                                              |                    |            |
|                                                                      | ショートカットの作成(S)<br>削除(D)<br>名前の変更(M)                                         | )                                            |                    |            |
|                                                                      | プロパティ(R)                                                                   |                                              |                    |            |

■ダウンロードした「xubuntu-14.04.2-desktop-i386.iso」ファイルを右クリックして

「ディスクイメージの書き込み」をクリックする。

| ▼ Install + >                                                                                                    | ¢                                 |
|----------------------------------------------------------------------------------------------------|-----------------------------------|
| Welcome                                                                                                    |                                   |
| Bahasa Indonesia         Bosanski         Català         Čeśtina         Cymraeg         Dansk         Deutsch         Eesti         Egpañol         Español         Español         Enstall Xubuntu without making any changes to your computer, directly from this CD.         Or if you're ready, you can install Xubuntu alongside (or instead of) your current operating system. This shouldn't take too long.         Hıvatski       You may wish to read the <u>release notes</u> . |                                   |
|                                                                                                    |                                   |
| 【1】インストールディスク起動画面(英語)                                                                                                    |                                   |
| ・ 1ンストール ×<br>ようこそ                                                                                                    |                                   |
| น์สาชา<br>yvzich<br>pubp<br>aeurs<br>stgat<br>memooge<br>Barge<br>ภาษาไทย<br>ana<br>Ktén                                                                                                    | ■「Xubuntu をインストール」ボタ<br>ンをクリックする。 |
| しらいのの     コンピューターに変更を加えることなく CD から直接 Xubuntu を試すことができます。       む국어     もしくは、現在のオペレーティングシステムを消去することなく (あるいは置き換えて) Xubuntu をインストールすることもで       中文(高体)     ウ文(繁情)       日本語     お望みならば <u>リリースノート</u> をご覧ください。                                                                                                    |                                   |
| <ul> <li>● ○ ○ ○ ○ ○ ○ ○</li> <li>【2】 言語に日本語を選択</li> </ul>                                                                                                    |                                   |
|                                                                                                    |                                   |
| Xubuntu のインストール準備                                                                                                    |                                   |
| 正常にインストールするためコンピューターを確認してください:                                                                                                    |                                   |
| √ 最低 5.8 GB のディスクの空き容量があること                                                                                                    |                                   |
| √ インターネットに接続されていること                                                                                                    |                                   |
| <ul> <li>インストール中にアップデートをダウンロードする</li> <li>Xubuntuik FlashやMP3、その他のメディアの再生、グラフィックスやWi-fiハードウェアを動作させるためにサードパーティーのソフトウェアを利用しています。このソフトウェアにはプロプライエタリな部分もあります。このソフトウェアのドキュメントにあるライセンス条項に従う必要があります。</li> <li>サードパーティーのソフトウェアをインストールする<br/>Ruendo MP3 プラヴインには、Fraunhofer IIS and Technicolor SAからライセンスされたMPEG Layer-3 音声デコード技術が含まれています。</li> </ul>                                                                                                    | ■「続ける」ボタンをクリックす<br>る。             |
| 後了(Q)     ◆ 戻る(B)     焼ける                                                                                                    |                                   |
|                                                                                                    |                                   |

【3】Xubuntuのインストール準備

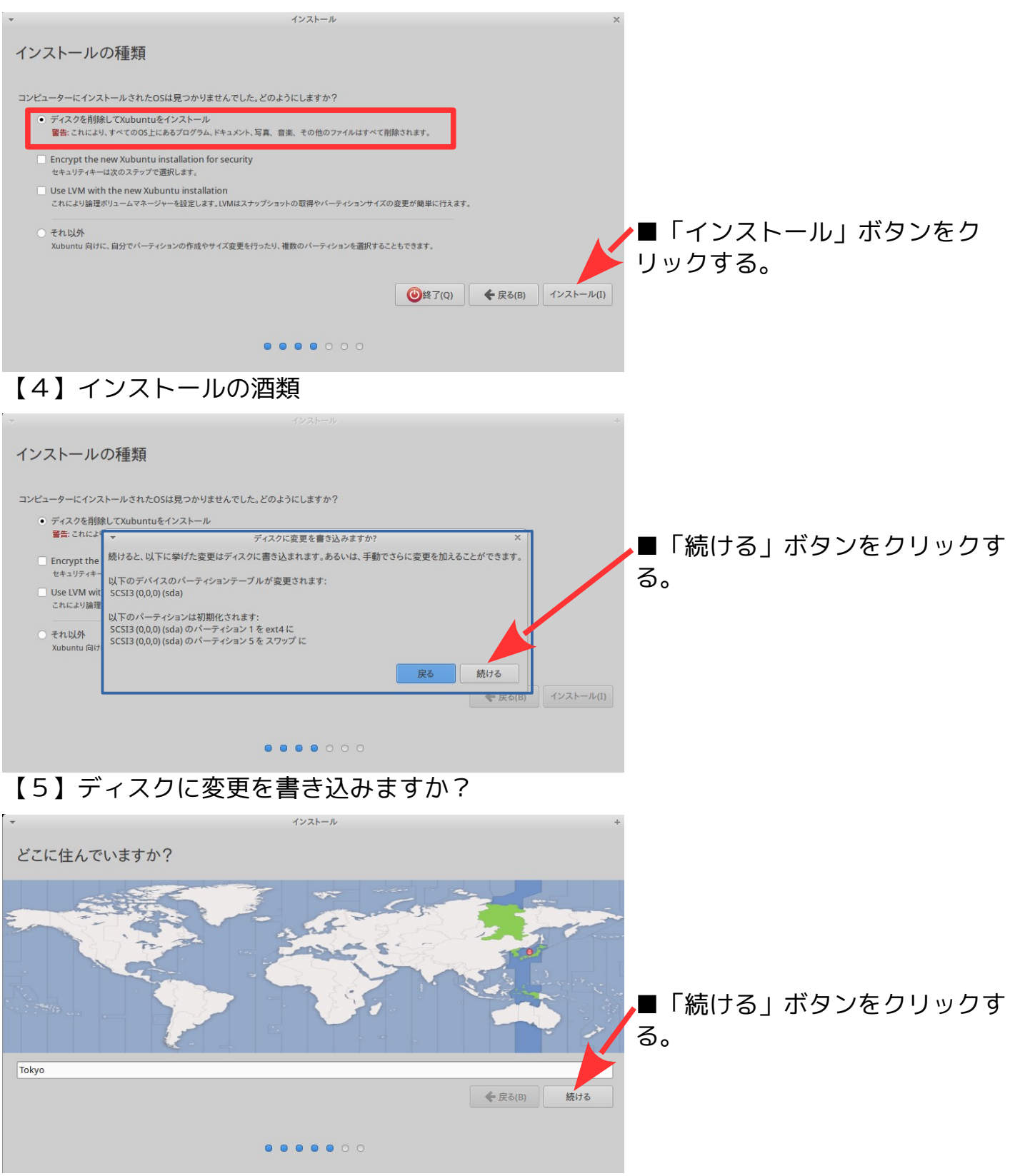

<sup>【6】</sup>地域に「Tokyo」を設定(デフォルト)

| ▼ インストール                                                        | +               |                  |
|-----------------------------------------------------------------|-----------------|------------------|
| キーボードレイアウト                                                      |                 |                  |
|                                                                 |                 |                  |
| キーボードレイアウトの選択:<br>(ハーア) 日本10 日本10 日本10 日本10 日本10 日本10 日本10 日本10 |                 |                  |
| 英語 (ナイジェリア)     日本語 - 日本語 (Dvorak)                              |                 |                  |
| 央語(南アプリカ) 日本語 - 日本語 (Macintosh)<br>台湾語                          |                 |                  |
| 中国語 日本語 - 日本語 (UADG 109A)<br>日本語 - 日本語 (かな 86)                  |                 |                  |
| 朝鮮語、韓国語 日本語 日本語                                                 |                 |                  |
| 日本語 (PC-98xx シリーズ)                                              |                 | ▲■「結ける」ボタンをクロックす |
| キーボード入力をここで試してください                                              |                 |                  |
| キーボードレイアウトを検出                                                   |                 | රං               |
|                                                                 | ◆ 戻る(B) 続ける     |                  |
|                                                                 |                 |                  |
| • • • • • • •                                                   |                 |                  |
| 【7】キーボードレイアウト:日本語(                                              | デフォルト)          |                  |
| ▼ インストール                                                        | +               |                  |
| あなたの情報を入力してください                                                 |                 |                  |
|                                                                 |                 | ■あなたの名前・ファフ      |
| あなたの名前:                                                         |                 |                  |
| コンピューターの名前:                                                     |                 | ■コノヒュータ名:自動      |
| 100-12-1-9-2週間9623に使用96日間で9。<br>ユーザー名の入力: ユーザー名                 |                 |                  |
| パスワードの入力: パスワード                                                 |                 | ■ユーザ名:zzz        |
| パスワードの確認: パスワードの確認                                              |                 | ■パスワード ' ang     |
| <ul> <li>自動的にログインする</li> <li>ログイン時にパスワードを要求する。</li> </ul>       |                 |                  |
| □ ホームフォルダを暗号化する                                                 |                 | ■ハスワート確認:qqq     |
|                                                                 |                 |                  |
|                                                                 | ◆ 戻る(B) 続ける     |                  |
|                                                                 |                 |                  |
|                                                                 |                 |                  |
| 【8】あなたの情報を入力してください                                              | :空白             |                  |
| ▼ インストール                                                        | +               |                  |
| あなたの情報を入力してください                                                 |                 |                  |
| あなたの名前 722                                                      | J               |                  |
| コンピューターの名前: zzz-VirtualBox                                      |                 |                  |
| 他のコンピューターと通信するときに使用する名前です。                                      |                 |                  |
| ユーザー名の入力: 222 🧹                                                 |                 |                  |
|                                                                 |                 |                  |
| ○ 自動的にログインする                                                    |                 |                  |
| ログイン時にパスワードを要求する                                                |                 | ▶■「続ける」ホタンをクリックす |
| ホームノオルグを暗ち化する                                                   |                 | る。               |
|                                                                 | ◆ 戻る(B) 続ける     |                  |
|                                                                 |                 | ウインフトール問始~       |
|                                                                 |                 |                  |
|                                                                 | \ <del>\\</del> |                  |

【9】あなたの情報を入力してください:済

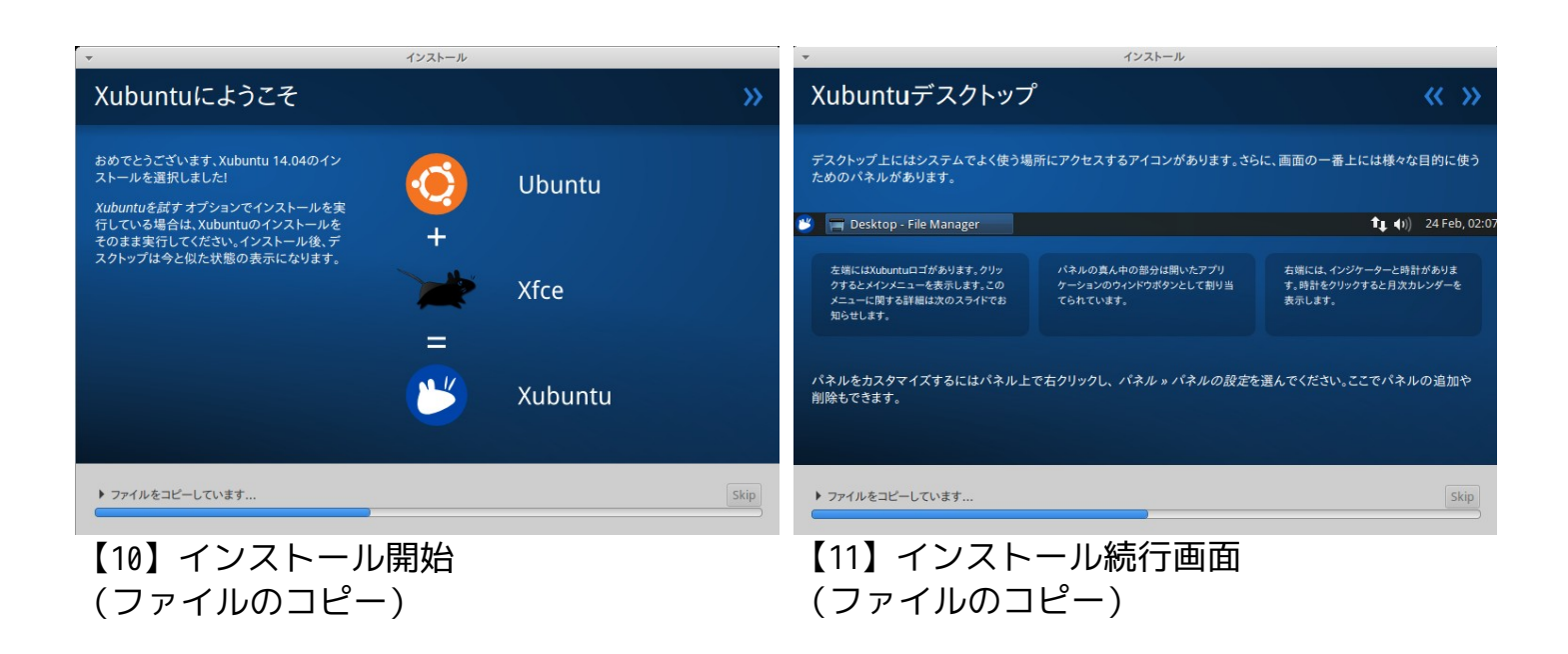

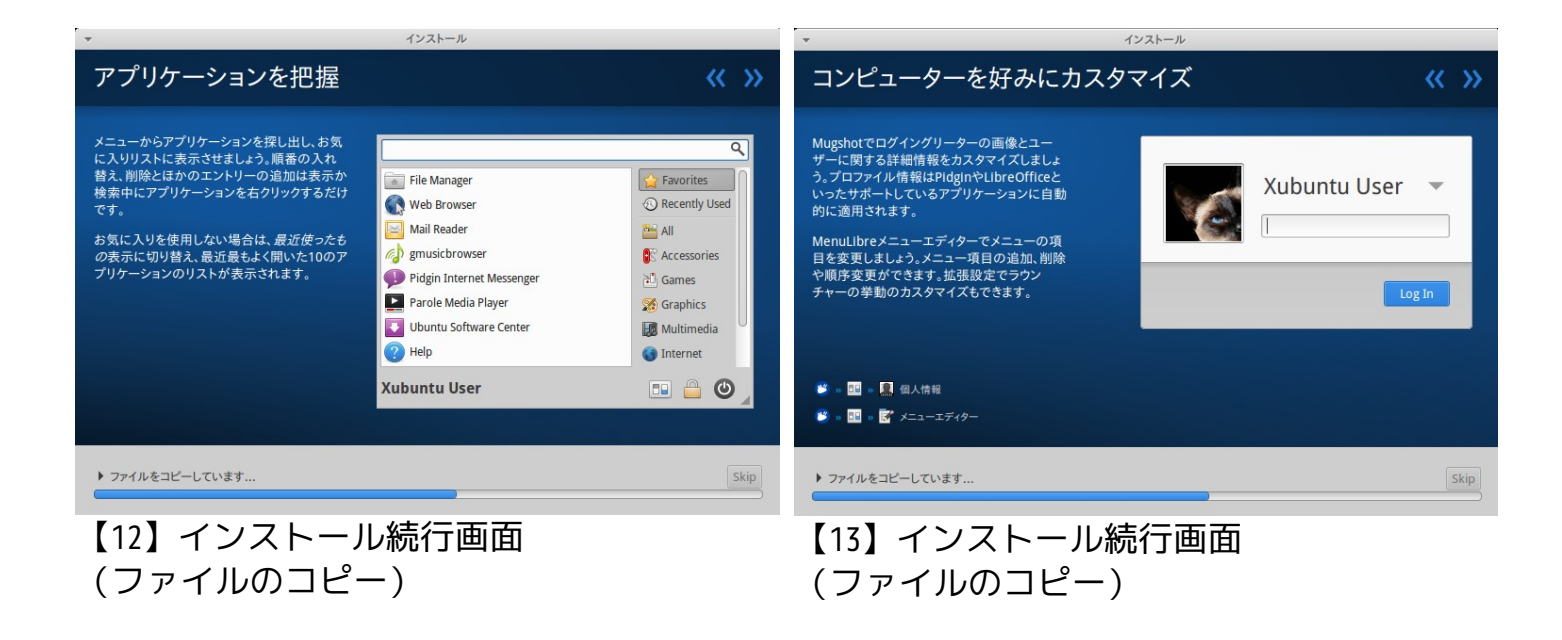

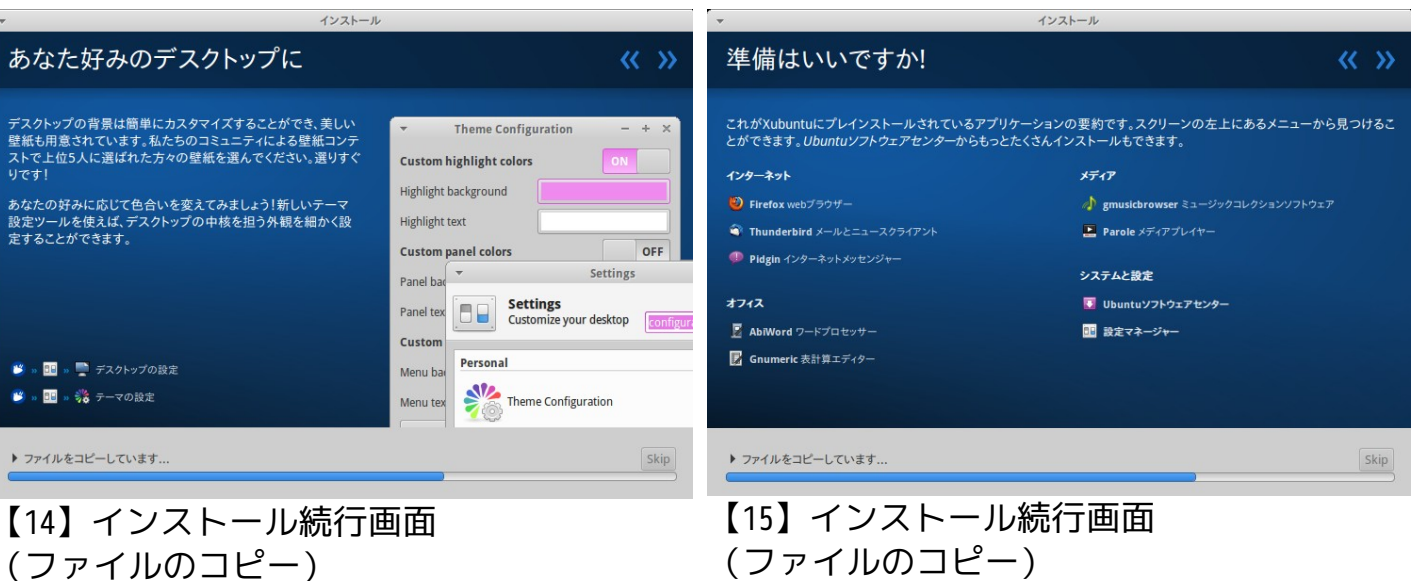

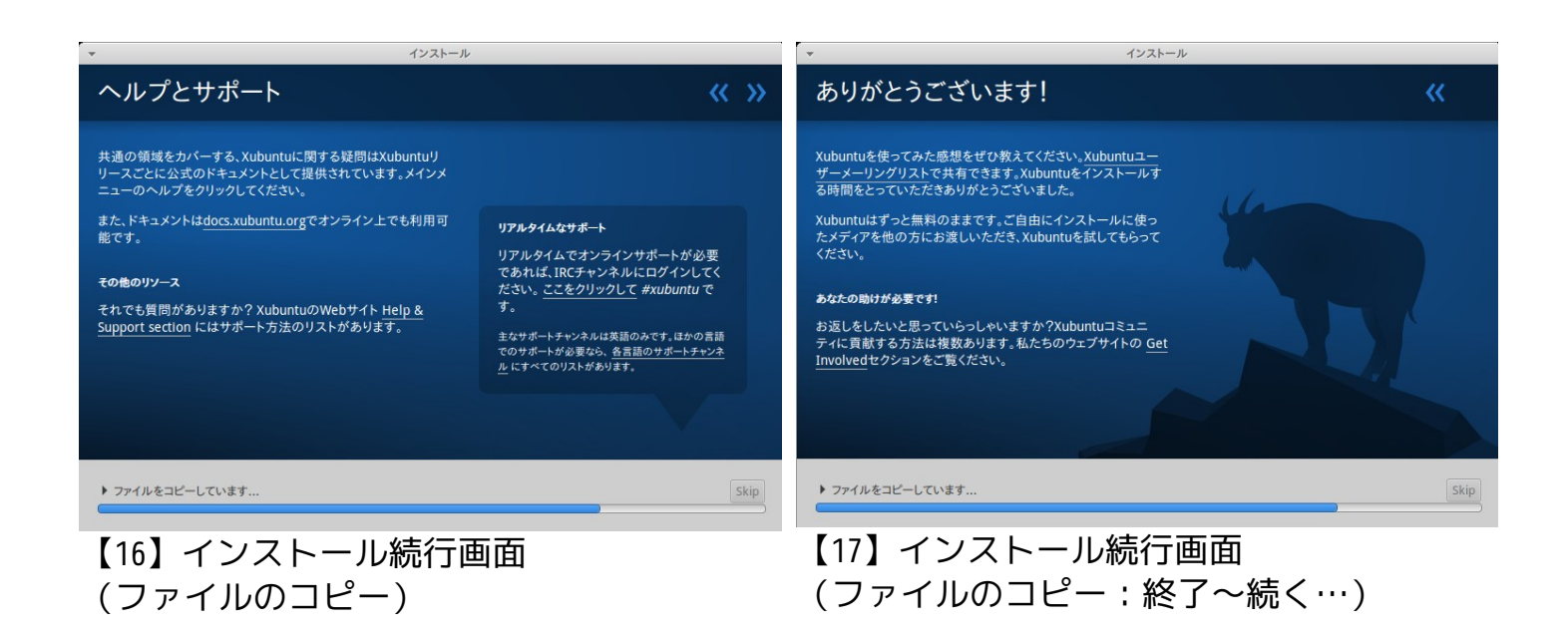

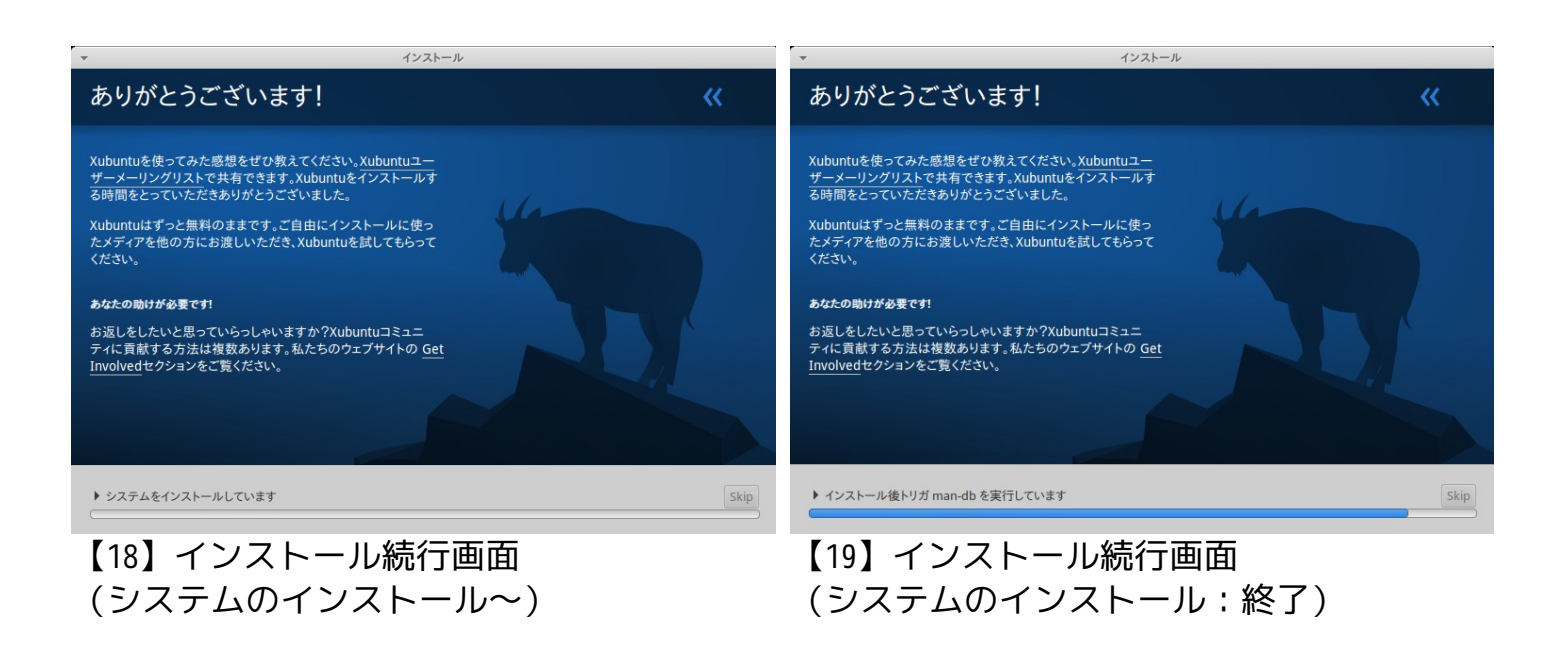

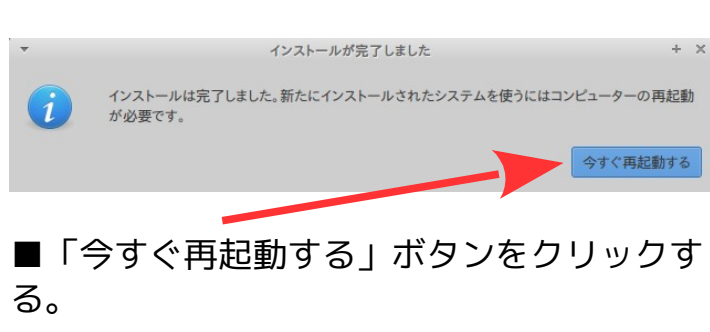

【20】インストール完了

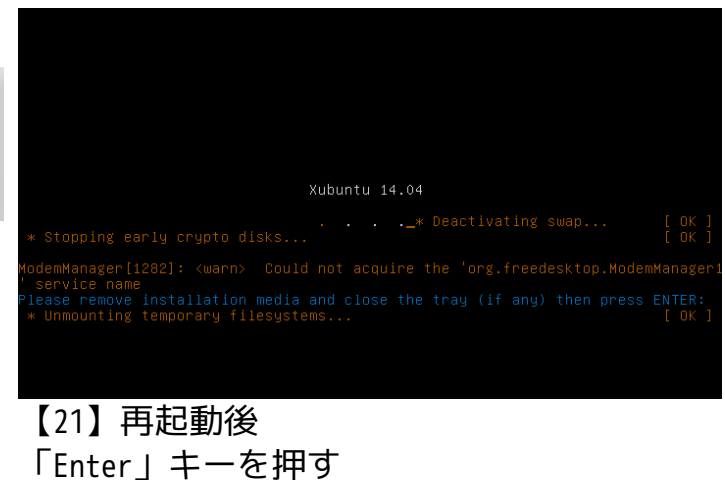

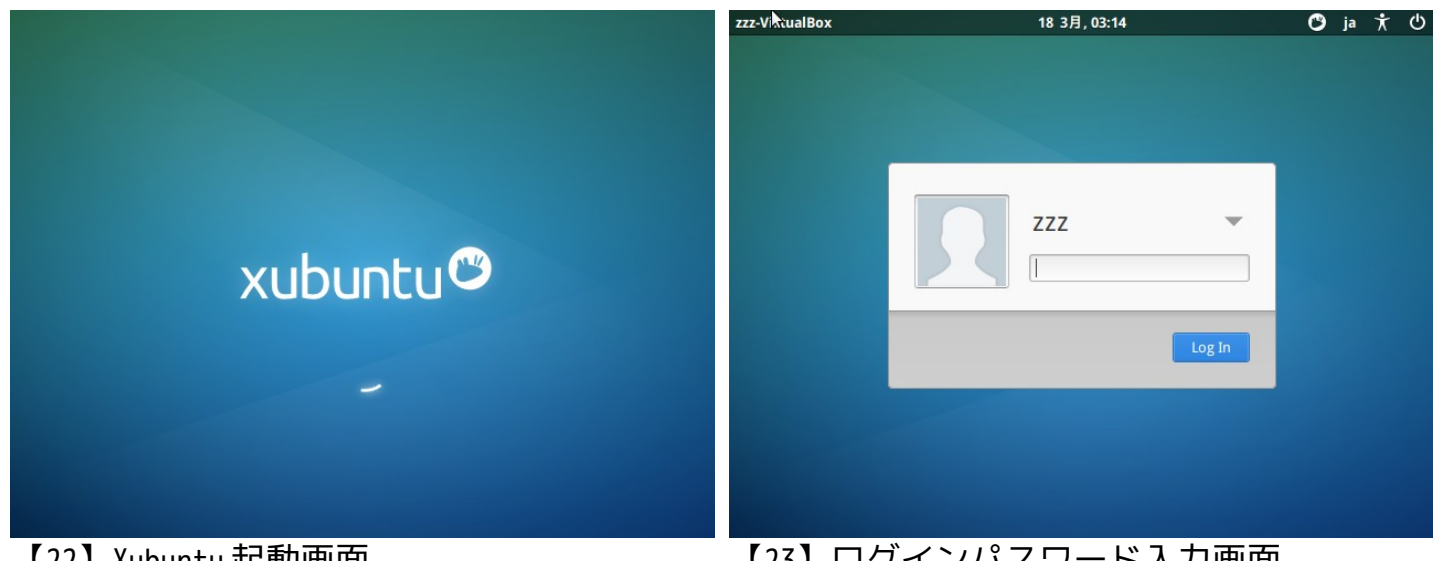

【22】Xubuntu起動画面

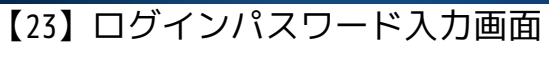

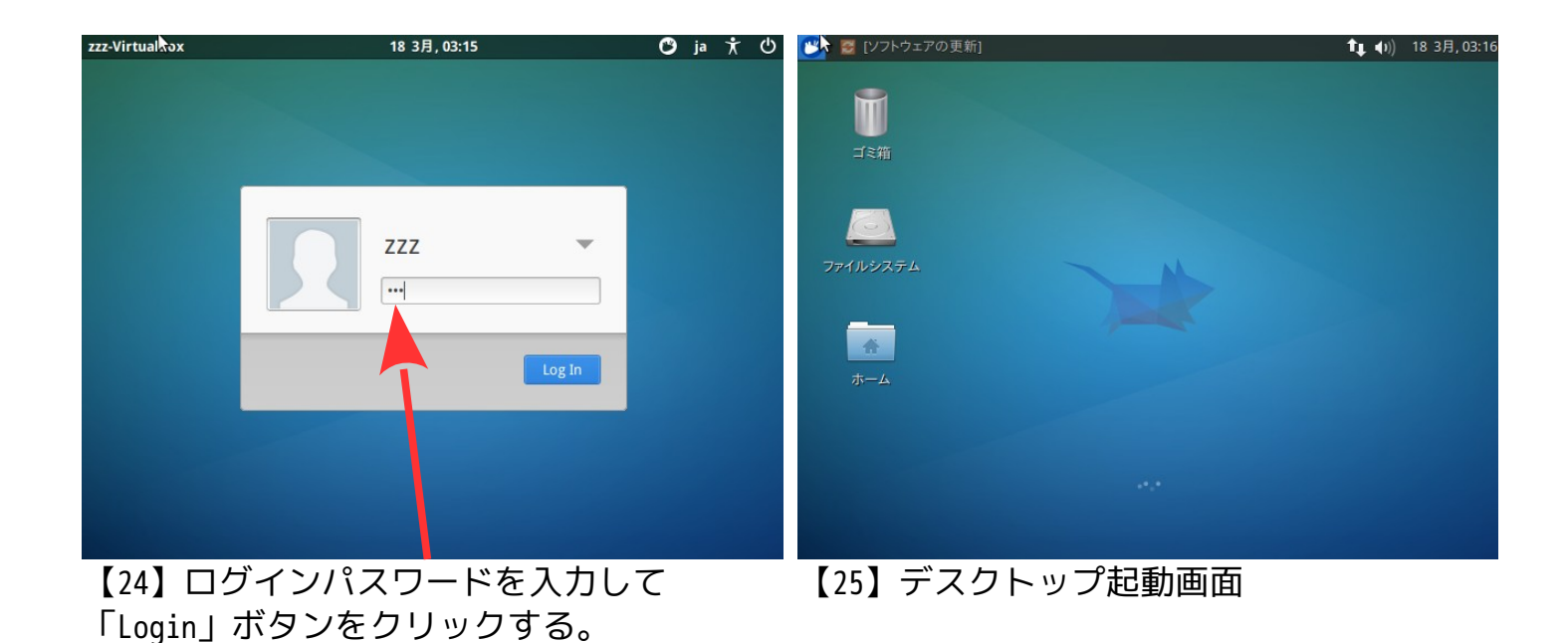

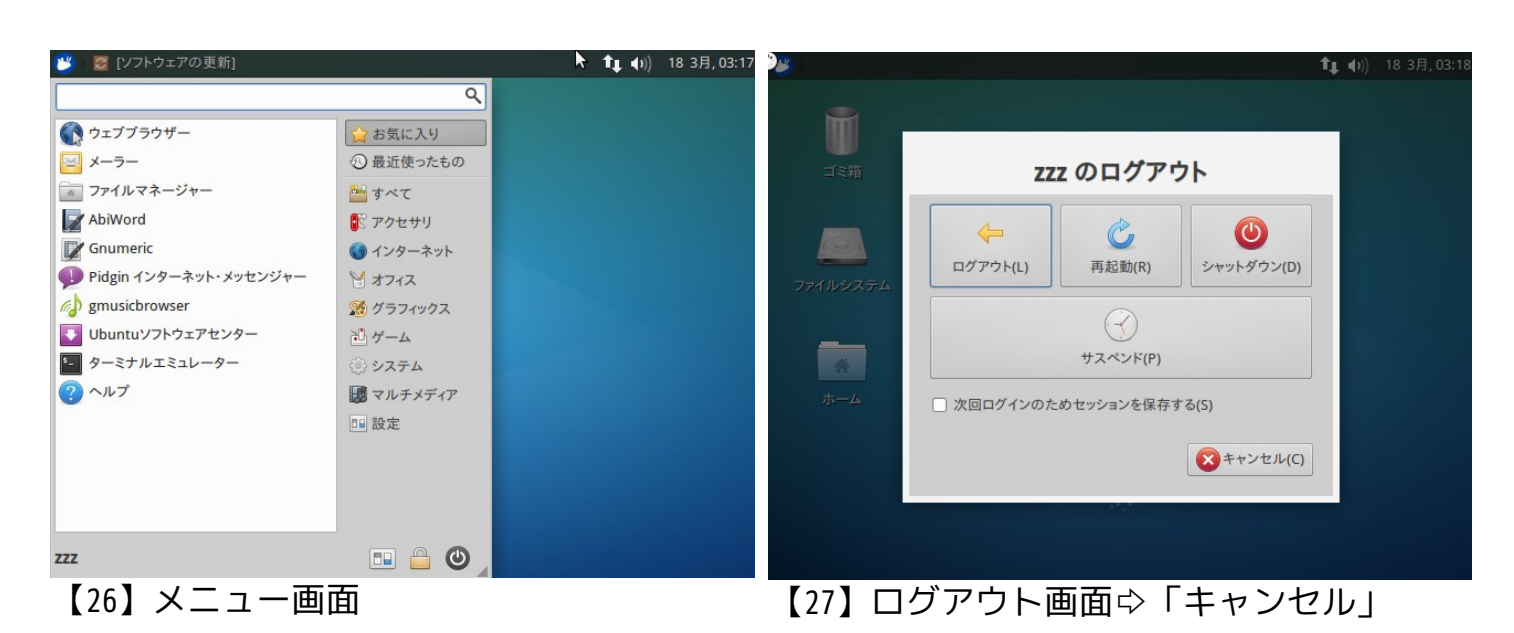

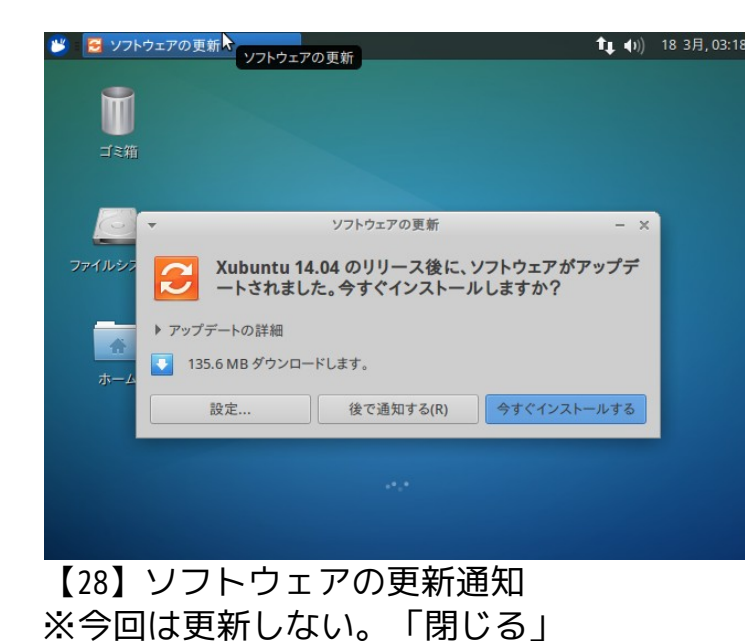

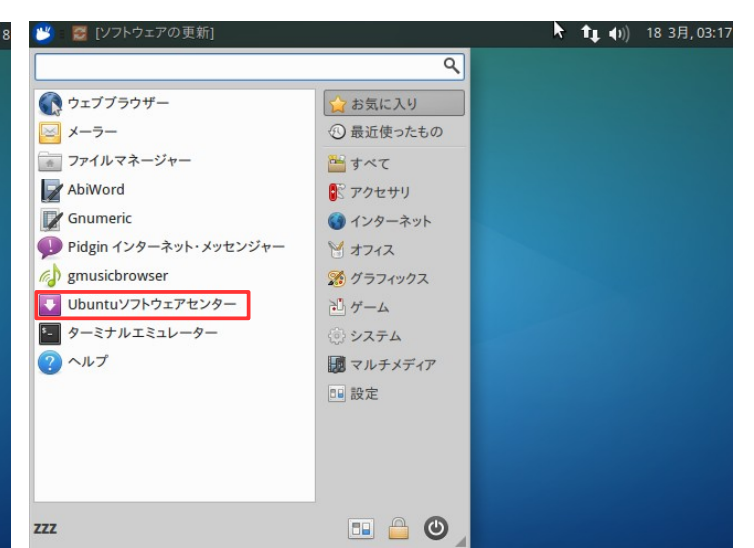

#### 【29】Ubuntu ソフトウェアセンターをクリッ クして起動

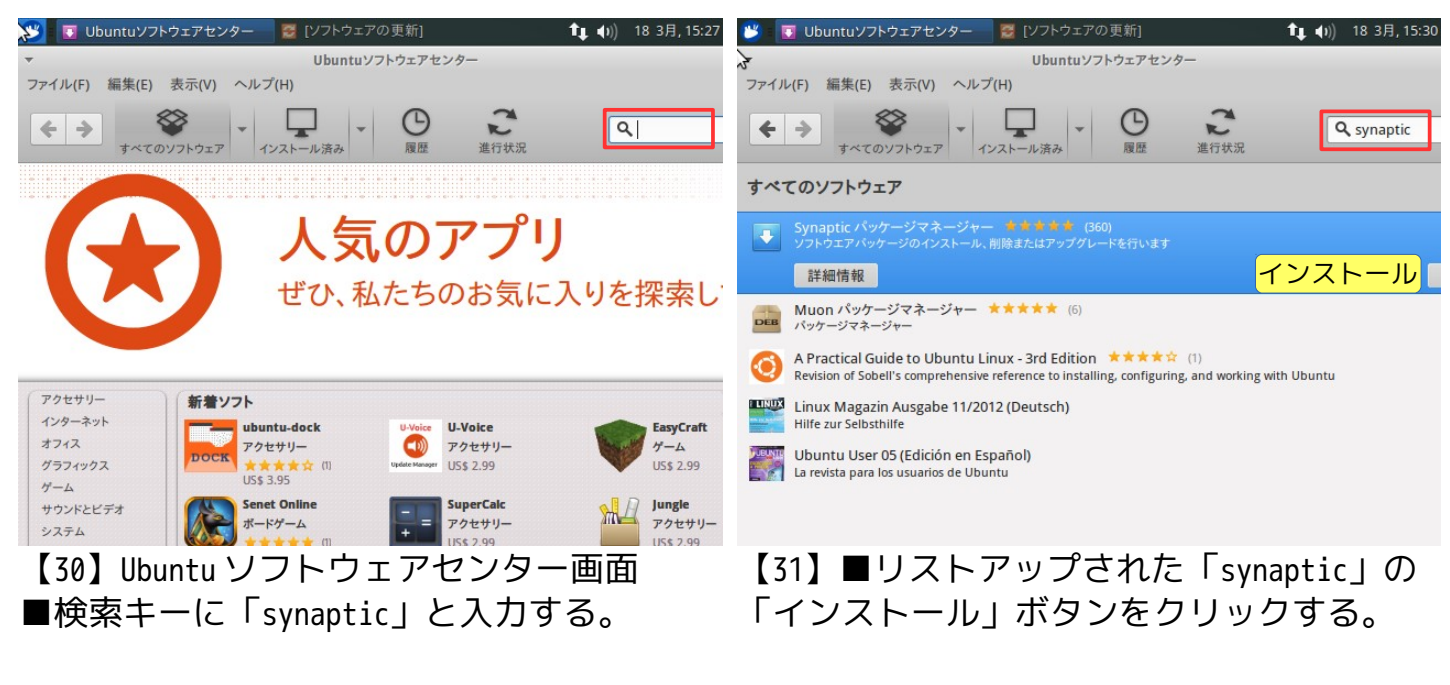

| PO DEL PO                                      |                                                |                                            |                                         | Pop Pop    | 10 10 10 10 10 10 10 10 10 10 10 10 10 1          |                                  | . 🔤 [) )   ) -            |                                        | • • • • • • • • • • • • • • • • • • • • |
|------------------------------------------------|------------------------------------------------|--------------------------------------------|-----------------------------------------|------------|---------------------------------------------------|----------------------------------|---------------------------|----------------------------------------|-----------------------------------------|
| ~                                              | Ubuntuソフト                                      | ウェアセンター                                    |                                         | ÷          | no m.                                             | Ubuntu V                         | フトウェアセンター                 |                                        |                                         |
| ファイル(F) 編集(E) 表示(                              | (V) ヘルプ(H)                                     |                                            |                                         | ファイル(F)    | 編集(E) 表示(V)                                       | ヘルプ(H)                           |                           |                                        |                                         |
| <ul> <li></li></ul>                            | マンストール済み                                       | B<br>度歴 進行状況                               | <b>Q</b> synaptic                       | <b>+</b> > | <b>ダ</b><br>すべてのソフトウェア                            | ▼ 1ンストール済み                       | 國歷                        | こ進行状況                                  | <b>Q</b> synaptic                       |
| すべてのソフトウェア                                     |                                                |                                            |                                         | すべてのい      | ノフトウェア                                            |                                  |                           |                                        |                                         |
| -                                              | 認証                                             |                                            | ×                                       | -          |                                                   | 認思                               | Æ                         |                                        | ×                                       |
| yフトウェア<br>アブリケーショ:<br>パスワード(P):<br>▶ 詳細(D)     | <b>*をインストールまたは削限</b><br>ンが特権を必要とする操作を行ま<br>: [ | 徐するには、認証を行う<br>らうとしています。この操作に<br>びキャンセル(C) | <b>必要があります。</b><br>は認証が必要です。<br>認証する(A) |            | <b>ソフトウェアをイ</b><br>アプリケーションが<br>パスワード(P): ・       | <b>ンストールまたは肖</b><br>寺権を必要とする操作を行 | <b>り除するには</b><br>行おうとしていま | <b>、認証を行う必</b><br>す。この操作には<br>キャンセル(C) | <b>5要があります。</b><br>認証が必要です。<br>認証する(A)  |
| Ubuntu User 05 (Ed<br>La revista para los usua | líción en Español)<br>arios de Ubuntu          |                                            |                                         | La rev     | ntu User 05 (Edición<br>vista para los usuarios o | en Esnañol)<br>de Uburiu         |                           |                                        |                                         |
| 【32】認証/                                        | パスワード入                                         | 力画面が開                                      | ]<                                      | 【33】       | ■認証                                               | パスワート                            | ドを入                       | カして                                    | 「認証す                                    |

【33】■認証パスワードを入力して「認証す る」ボタンをクリックする。

| 💕 💽 Ubuntuソフトウェアセンター 🦉 [ソフトウェアの更新]                                                                                                    | ✿ ● ● ● ● ● ● ● ● ● ● ● ● ● ● ● ● ● ● ● | 🐸 🔲 Ubuntuソフトウェアセンター                                                 | 🛃 [ソフトウェアの更新]                                                                        | ✿ ● ● ● ● ● ● ● ● ● ● ● ● ● ● ● ● ● ● ● |
|----------------------------------------------------------------------------------------------------|-----------------------------------------|----------------------------------------------------------------------|--------------------------------------------------------------------------------------|-----------------------------------------|
| ▼ Ubuntuソフトウェアセンター                                                                                                    |                                         | -                                                                    | Ubuntuソフトウェアセンター                                                                     |                                         |
| ファイル(F) 編集(E) 表示(V) ヘルプ(H)                                                                                                    |                                         | ファイル(F) 編集(E) 表示(V) ヘルフ                                              | ́′(Н)                                                                                |                                         |
| ・・・・・・・・・・・・・・・・・・・・・・・・・・・・・                                                                                                    | <b>Q</b> synaptic                       |                                                                      | レストール済み ■ 履歴                                                                         | <b>Q</b> synaptic                       |
| すべてのソフトウェア                                                                                                    |                                         | すべてのソフトウェア                                                           |                                                                                      |                                         |
| Synaptic パッケージマネージャー ★★★★★ (360)<br>ソフトウエアパッケージのインストール、削除またはアップグレードを行います                                                                              |                                         | iynaptic パッケージマネージャー<br>フトウエアパッケージのインストール、                           |                                                                                      |                                         |
| 詳細情報                                                                                                    |                                         | 詳細情報                                                                 |                                                                                      | 削除                                      |
| Muon パッケージマネージャー ★★★★★ (6)<br>パッケージマネージャー                                                                                                    |                                         | Muon パッケージマネージャー<br>パッケージマネージャー                                      | <b>★★★★</b> (6)                                                                      |                                         |
| A Practical Guide to Ubuntu Linux - 3rd Edition ****** (1)<br>Revision of Sobell's comprehensive reference to installing, configuring, and working wi | ith Ubuntu                              | A Practical Guide to Ubuntu Li<br>Revision of Sobell's comprehensive | inux - 3rd Edition ***** (1)<br>reference to installing, configuring, and working wi | th Ubuntu                               |
| Linux Magazin Ausgabe 11/2012 (Deutsch)<br>Hilfe zur Selbsthilfe                                                                                      |                                         | Linux Magazin Ausgabe 11/20<br>Hilfe zur Selbsthilfe                 | 12 (Deutsch)                                                                         |                                         |
| Ubuntu User 05 (Edición en Español)<br>La revista para los usuarios de Ubuntu                                                                         |                                         | Ubuntu User 05 (Edición en Es<br>La revista para los usuarios de Ubu | pañol)<br>Intu                                                                       |                                         |
|                                                                                                    |                                         |                                                                      |                                                                                      |                                         |

#### 【34】インストールの進行状況が表示される。【35】インストール完了(アイコン変更)

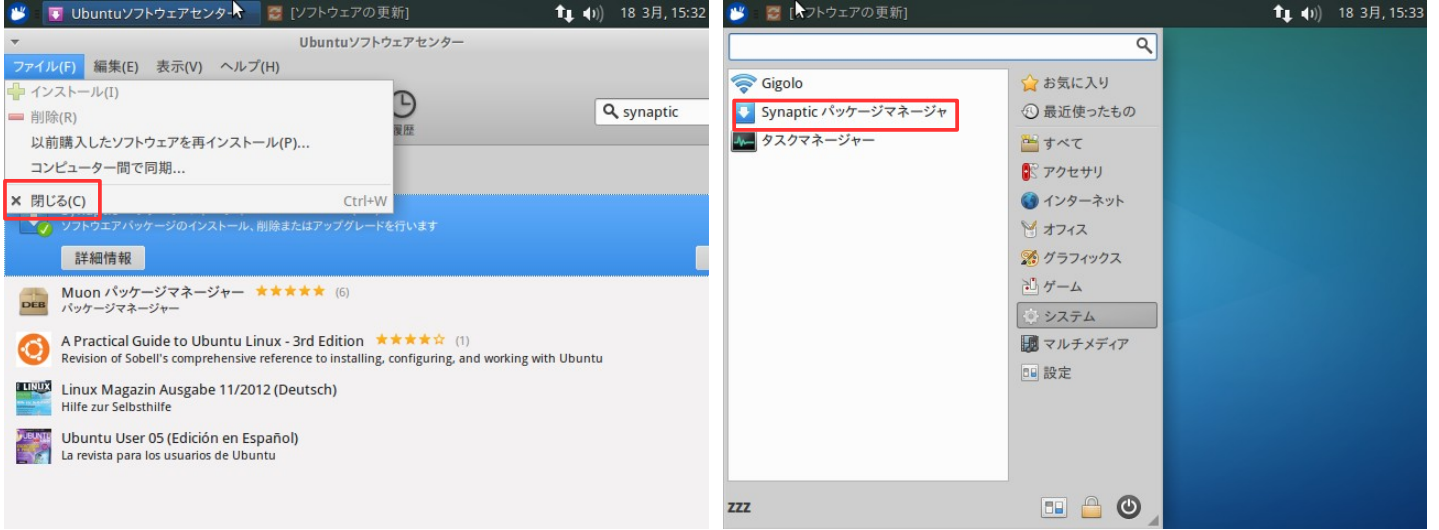

#### 【36】Ubuntu ソフトウェアセンターを閉じる

【37】メニューのシステムカテゴリに 「synaptic」が追加される⇔クリックして起 動する

🚺 🜒) 18 3月, 15:33

認証する(A)

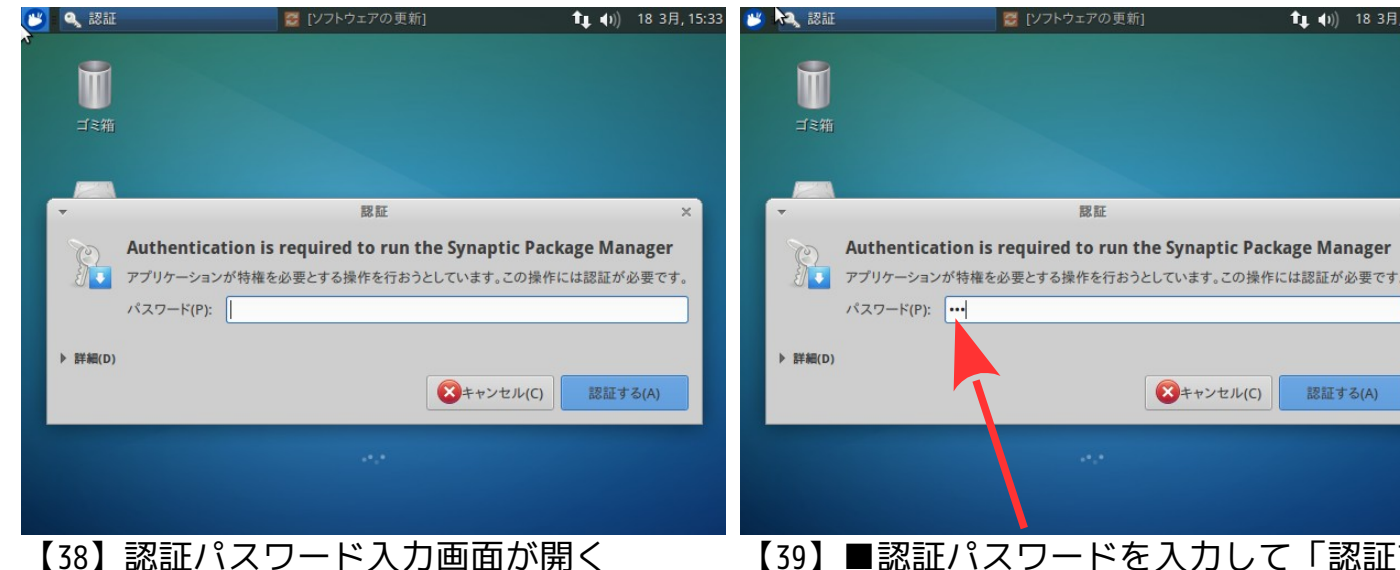

【39】■認証パスワードを入力して「認証す る」ボタンをクリックする。

| <b>2</b> - <b>1</b> | Synaptic パッケ・🗟 Syna                                                                                                    | 第曲か約へ [ソフトウェアの更新]<br>btic パッケージマネージャ   | <b>1</b> ↓ (10) 18 3月, 15:34<br>- ÷ ×  | 迷 🛛 Synaptic パッケージマネー                                                                                                    | 🜠 [ソフトウェアの更新]<br>Synaptic パッケージマネージャ                           | ▲)) 18 3月, 15:34<br>- + × |  |  |  |
|---------------------|----------------------------------------------------------------------------------------------------|----------------------------------------|----------------------------------------|----------------------------------------------------------------------------------------------------|----------------------------------------------------------------|---------------------------|--|--|--|
|                     | <ul> <li>(4) 編集(1) パッケージ(2) 熱寒(5) ヘルブ(4)<br/>菌単な紹介 ×</li> <li>このシステム内のソフトウェアはパッケージで管理されています。パッケージマネージャによりそれらの<br/>ソフトウェアパッケージを削除、インストールまたはアッブグレードすることができます。</li> <li>常にパッケージを削除、インストールまたはアッブグレードすることができます。</li> <li>常にパッケージ情報を更新し最新を保ってください。更新を怠ると、重要なセキュリティアップグレードを<br/>見逃す可能性があります。</li> <li>注意:変更はただちに反映されません。はじめにすべての変更にマークをつけてから、それらを適用する<br/>必要があります。</li> <li>パッケージをインストール/アップグレード/削除に指定する方法はいくつかあります:</li> <li>パッケージを選択し、パッケージ メニューからアクションを選択してください。</li> <li>パッケージの上でダブルクリックしてください。</li> <li>パッケージの山にでダブルクリックと変扱い<br/>(ボッケージの)</li> </ul> |                                        |                                        | <ul> <li>ファイル(F) 編集(E) パッケージ(P) 設定(S) ヘルブ(H)</li> <li>C (※) √ (○)</li> <li>再読込 すべてアップグレード 適用 プロパティ</li> </ul>                   |                                                                |                           |  |  |  |
|                     |                                                                                                    |                                        |                                        | <mark>すべて</mark><br>GNOMEデスクトップ環境<br>GNOMEデスクトップ環境 (multin<br>GNOMEデスクトップ環境 (univer<br>GNU R言語 (statistical system)<br>セクション(S) | インストール済パージ 最新<br>0.0.1!<br>0.0.1!<br>0.0.1!<br>0.0.1!<br>0.6~g |                           |  |  |  |
|                     | <ul> <li>記動時にこのダイアログを表示する</li> <li>★閉じる(C)</li> <li>検索結果(E)</li> </ul>                                                                                                    |                                        | 状態(T)<br>配布元<br>カスタムフィルタ(C)<br>検索結果(F) |                                                                                                    |                                                                |                           |  |  |  |
| 全 45442 /           | Architecture<br>ペッケージ (インストール涕                                                                                                    | 〕<br>: 1412 個, 破損 0 個, インストールまたはアップグレー | ド指定:0個,削除:0個                           | Architecture<br>全 45442 パッケージ (インストール済                                                                                          | ,<br> <br>: 1412 個, 破損 0 個, インストールまたはア                         | ップグレード指定: 0 個, 削除: 0 個    |  |  |  |
| 【40                 | 】簡単な約                                                                                                    | 四介ウィンドウが開く                             | 、⇔「閉じ                                  | 【41】 「synapt                                                                                                    | tic」起動画面                                                       |                           |  |  |  |

#### る」

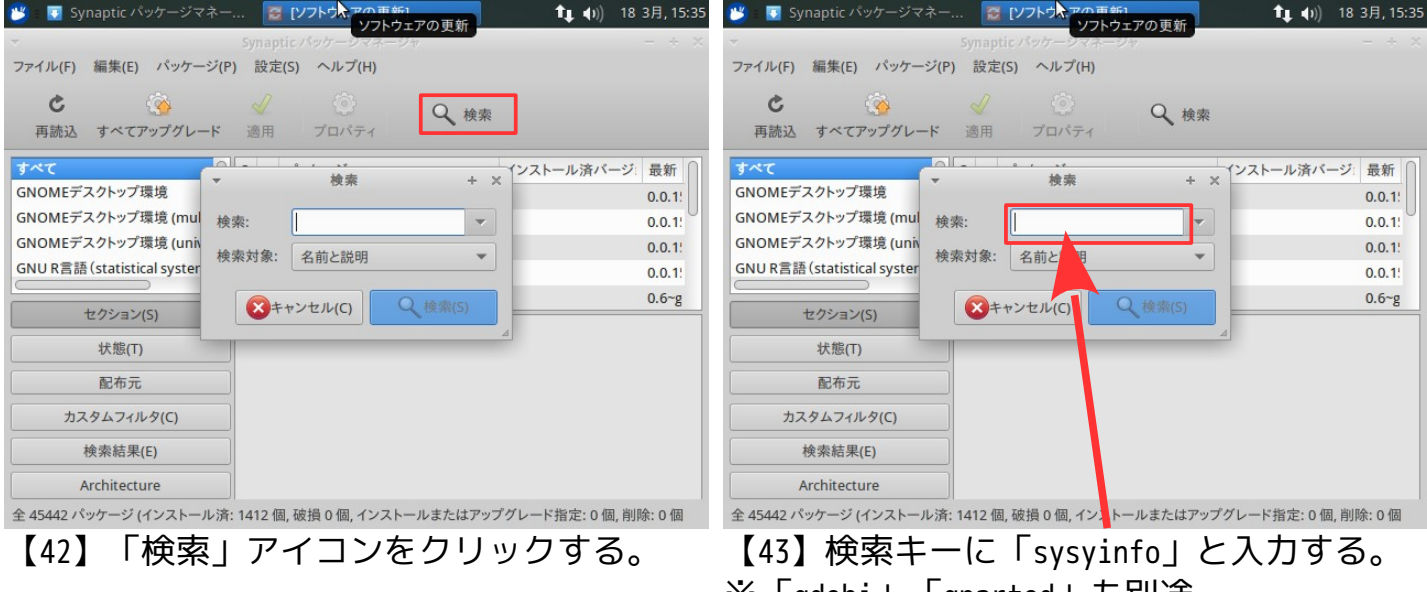

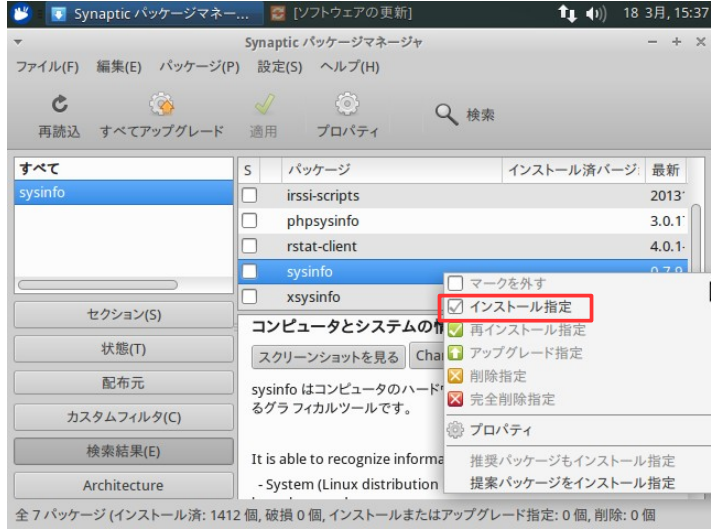

【44】リストアップされた「sysinfo」を右ク リックして「インストール指定」する。

# ※「gdebi」「gparted」も別途。

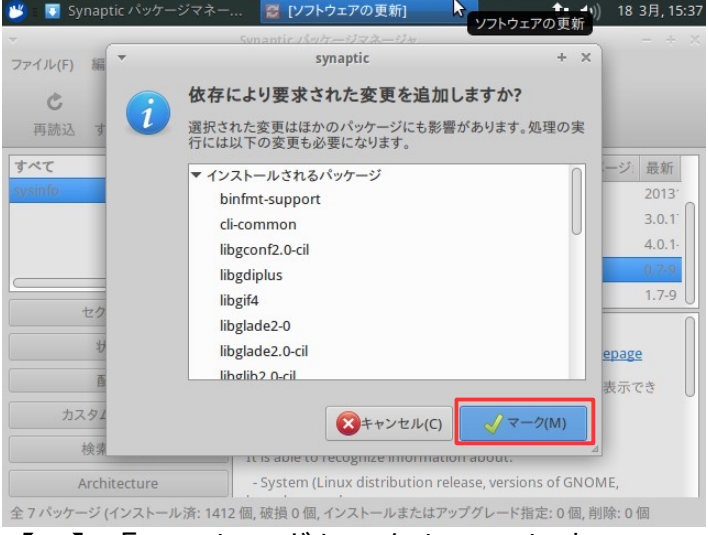

【45】「マーク」ボタンをクリックする。

| 🥶 🥫 Synaptic パッケージマネー                 | 🦉 [ソフトウェアの更新] 🏦 📢) 18 3月, 1                                                                                                    | 15:38 💕 🕅 Synaptic パッケージマネー 🖉 [ソフトウェアの更新] 🏦 🏚                                                                                                    | ) 18 3月, 15:38                         |
|---------------------------------------|----------------------------------------------------------------------------------------------------|----------------------------------------------------------------------------------------------------|----------------------------------------|
| ▼<br>ファイル(F) 編集(E) パッケージ(F            | Synaptic パッケージマネージャ<br>?) 設定(S) ヘルプ(H)                                                                                                    | + × ~ Synaptic パッケージマネージャ<br>ファイル(F) 編集(F) パッケージ(P) 設定(S) ヘルプ(H)                                                                                                    | - + ×                                  |
| <b>さ</b>                              | <ul> <li></li></ul>                                                                                                    | ・         ・         ・         ・         ・         ・         ・         ・         ・         ・         ・         ・         ・         ・         ・         ・         ・         ・         ・         ・         ・         ・         ・         ・         ・         ・         ・         ・         ・         ・         ・         ・         ・         ・         ・         ・         ・         ・         ・         ・         ・         ・         ・         ・         ・         ・         ・         ・         ・         ・         ・         ・         ・         ・         ・         ・         ・         ・         ・         ・         ・         ・         ・         ・         ・         ・         ・         ・         ・         ・         ・         ・         ・         ・         ・         ・         ・         ・         ・         ・         ・         ・         ・         ・         ・         ・         ・         ・         ・         ・         ・         ・         ・         ・         ・         ・         ・         ・         ・         ・         ・         ・         ・         ・         ・         ・         ・ | ×                                      |
| すべて<br>sysinfo                        | S         パッケージ         インストール済パージ:         最新           □         irssi-scripts         2011           □         phpsysinfo         3.0. | <ul> <li>              fr → て             sysinfo          </li> <li>             fysinfo         </li> <li>             fysinfo         </li> <li>             fysinfo         </li> <li>             fysinfo         </li> <li>             fysinfo         </li> <li>             fysinfo         </li> </ul>                                                                                                    | す。<br>最新<br>2013 <sup>-</sup><br>3.0.1 |
|                                       | rstat-client         4.0.           ✓ sysinfo         0.7-           xsysinfo         1.7-                                                | .1.<br>9<br>.9                                                                                                    | 4.0.1·<br>0.7-9<br>1.7-9               |
| セクション(S)<br>状態(T)                     | コンピュータとシステムの情報を表示                                                                                                    | サマリ<br>76 個のパッケージが保留されアップグレードされません                                                                                                    | s)                                     |
| 配布元<br>カスタムフィルタ(C)                    | sysinfo はコンピュータのハードウェアとソフトウェアの情報を表示でき<br>るグラフィカルツールです。                                                                                    | 26 個の新規パッケージがインストールされます           35.4 MB のディスク容量が消費されます           カン           8757 kB のファイルをダウンロードする必要があります                                                                                                    | でき                                     |
| 検索結果(E)                               | It is able to recognize information about:                                                                                                | □ パッケージのダウンロードのみ行う(D)                                                                                                    |                                        |
| Architecture<br>全7パッケージ (インストール済: 141 | )                                                                                                    | ○個 全7パッケー                                                                                                    | 』 旨定:0個                                |
| 【46】「適用」                              | アイコンをクリックする。                                                                                                    | 【47】「適用」ボタンをクリックする。                                                                                                    | )                                      |

| 💕 💽 Synaptic パッケージマネー 🐂 いっとウェアの画部1 🏦 🕕 18 3月, 15:39                                   | 💕 🗉 🖸 Synaptic パッケージマネー 🧱 [ソフトウェアの更新] 🏦 🎝 18 3月, 15:39                                                                                                    |
|---------------------------------------------------------------------------------------|----------------------------------------------------------------------------------------------------|
| ✓ Synapuc >>> → ×                                                                     | ⇒ Synaptic パッケージマネージャ – + ×                                                                                                    |
| ファイル(F) 編集(E) パッケージ(P) 設定(S) ヘルプ(H)                                                   | ファイル(F) 編集(E) パッケージ(P) 設定(S) ヘルプ(H)                                                                                                    |
|                                                                                       | ⑦ C (※ 2010) 7 (※ 2010) 7 (※ |
| すべて<br>などので、  文字を適用しています  メジ 最新パ・<br>などので、  など  な  な  な  な  な  な  な  な  な  な  な  な  な | すべて<br>文/SOL00 ▼ 安夏を適用しています × ジ 最新パー                                                                                                    |
| ソフトウェアをインストールしています                                                                    | ソフトウェアをインストールしています                                                                                                    |
| マークされた変更を現在適用しています。これはしばらくかかります。お待ちください。                                              | マークされた変更を現在適用しています。これはしばらくかかります。お待ちください。                                                                                                    |
| パッケージリストを準備しています                                                                      | Libmono-system4.0-cil (i386) を準備しています                                                                                                    |
| <ul> <li>セ</li> <li>変更が正常に適用できた場合、自動的に閉じる</li> </ul>                                  | ▼ 変更が正常に適用できた場合、自動的に閉じる                                                                                                    |
| ▶ 詳細                                                                                  | ▶ 詳細                                                                                                    |
| カス:                                                                                   | カス:<br>対ス:                                                                                                    |
| 検索結果(E)                                                                               | 検索結果(E)                                                                                                    |
| Architecture                                                                          | Architecture                                                                                                    |
| 全 7 パッケージ (インストール済: 1412 個, 破損 0 個, インストールまたはアップグレード指定: 26 個, 削除指定: 0 個               | 全7 パッケージ (インストール済: 1412 個, 破損 0 個, インストールまたはアップグレード指定: 26 個, 削除指定: 0 個                                                                                                    |
| 【48】インストール開始(変更を適用)                                                                   | 【49】変更が正常に適用できた場合、自動的                                                                                                    |

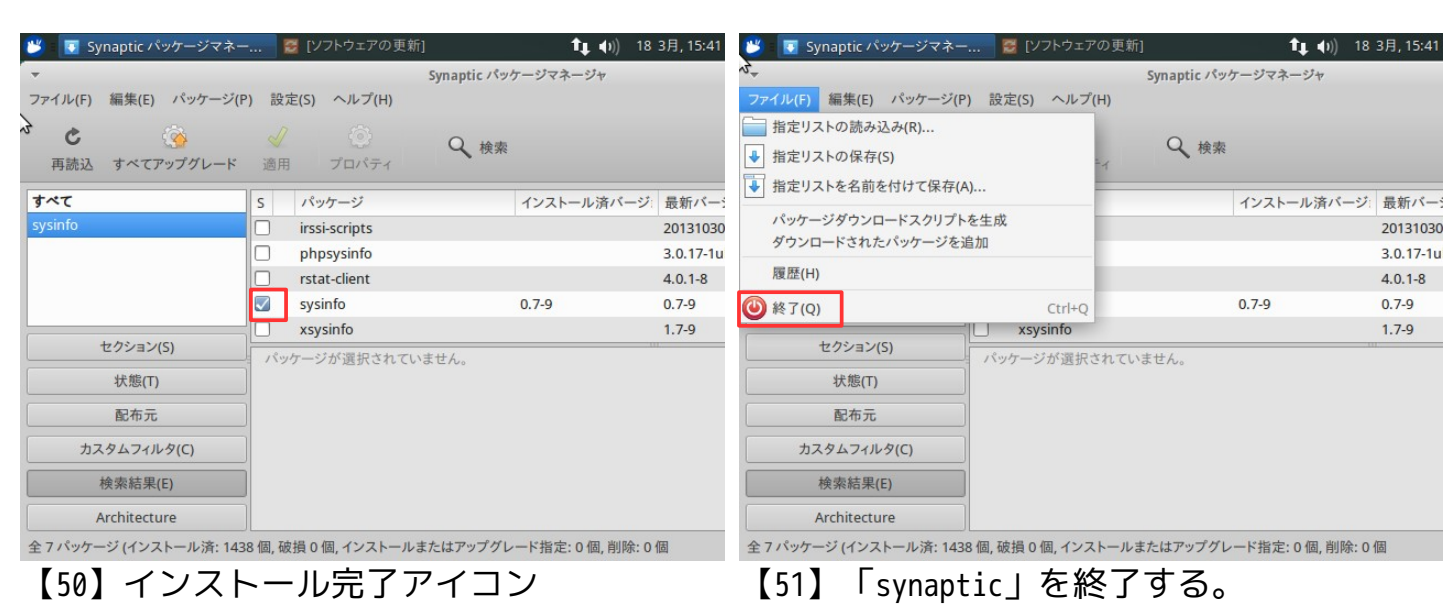

に閉じる。

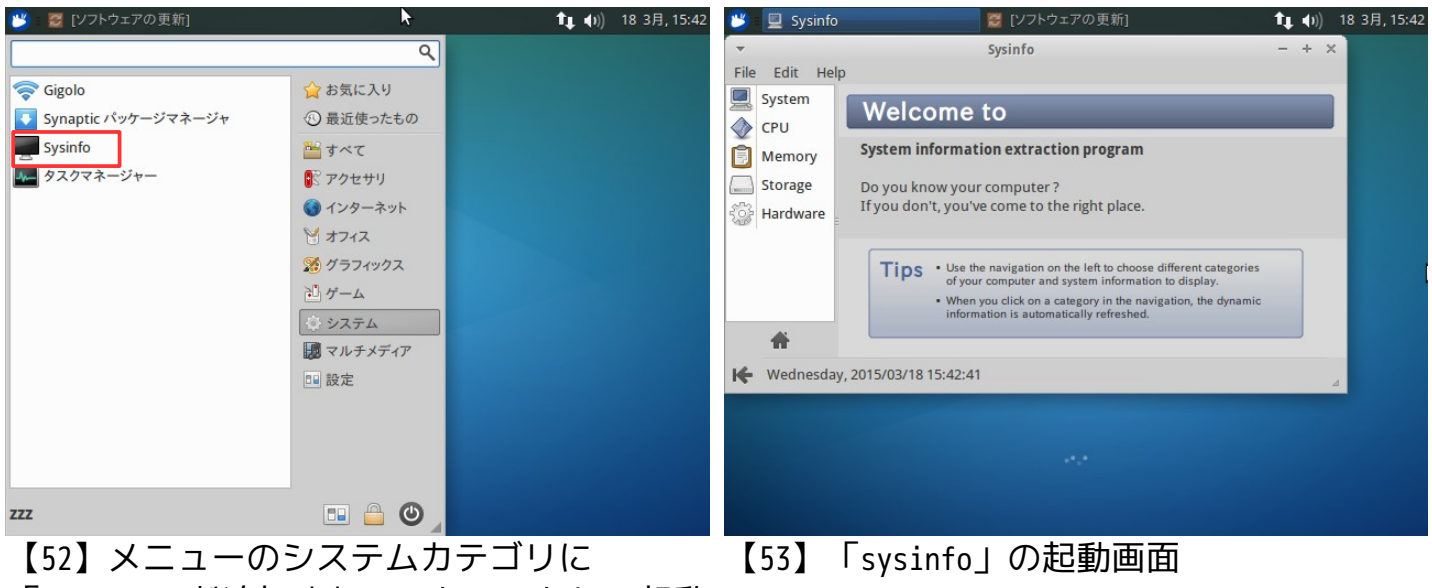

【52】スニューのシステムカテコラに 「sysinfo」が追加される☆クリックして起動 する

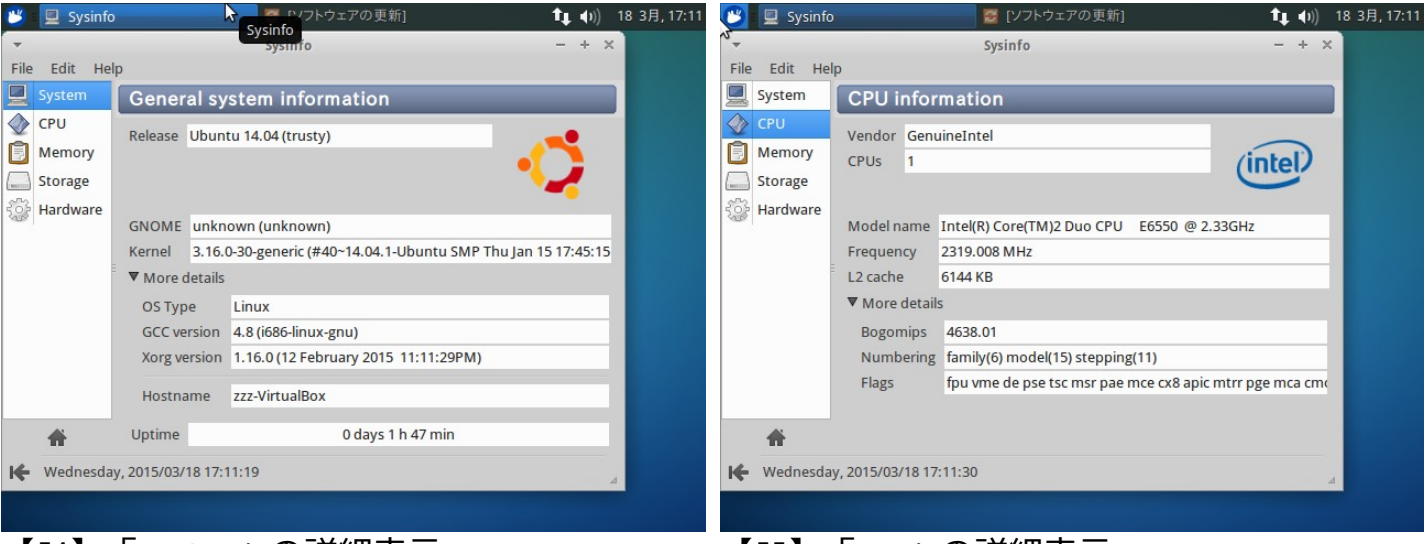

### 【54】「system」の詳細表示

【55】「cpu」の詳細表示

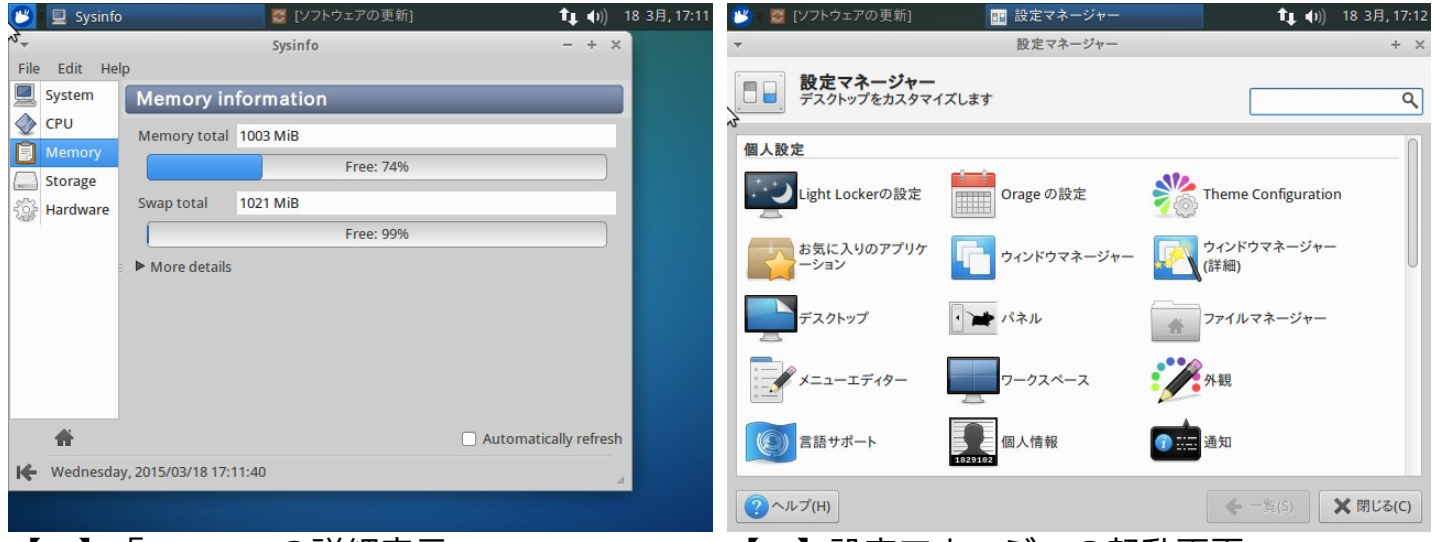

【57】設定マネージャの起動画面